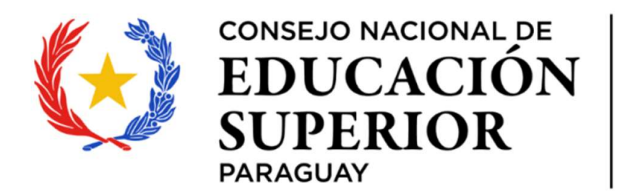

TEKOMBO'EPAVÉ TETÂMEGUA ÑOMOIRŨ'ATY Paraguái

## MESA DE ENTRADA CONES MECO01

**INSTRUCTIVO DE USO** 

CONSEJO NACIONAL DE EDUCACIÓN SUPERIOR

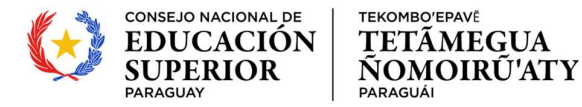

## **RESPONDER UNA SOLICITUD QUE REQUIRE AJUSTES.**

Para responder a una solicitud realizada a través del SPI y que ha sido devuelta por el CONES durante el proceso de verificación / validación de la información previamente presentada, se deberán seguir las indicaciones explicadas a continuación:

 Cuando un usuario del CONES solicita ajustes sobre una solicitud y realiza la devolución desde el SPI, el sistema envía una notificación vía correo electrónico a la cuenta desde la cual se realizó solicitud / postulación, informando de que hay una acción que requiere de su atención.

En dicha notificación se puede visualizar cual es el motivo de la devolución, es decir, se visualizar el comentario realizado por el oficial del CONES y cual es la acción que se está solicitando al usuario postulante.

Para responder y dar continuidad a la solicitud, el usuario debe hacer clic en el enlace SPI el cual lo llevará al **Sistema de Postulación a Instrumentos – SPI.** 

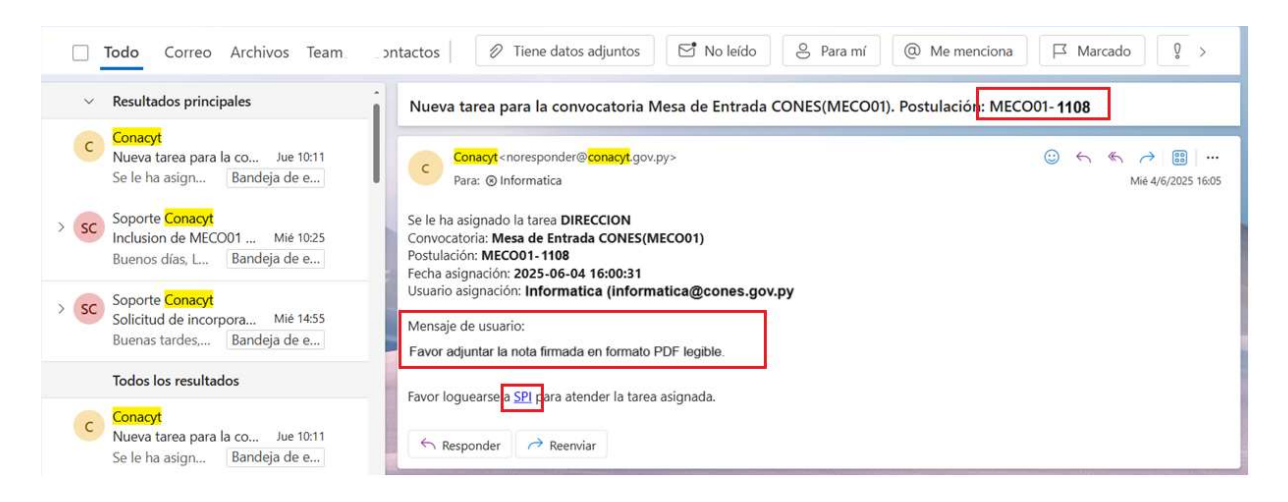

**IMPORTANTE:** los ajustes enviados por las Instituciones de Educación Superior (IES) al CONES en respuesta a proyectos educativos previamente presentados vía SPI, deberán ser realizadas contestando <u>al mismo código de postulación</u> de la solicitud inicial, dentro del plazo de tiempo establecido para tal efecto, de manera a que quede registrado todo el proceso y se pueda realizar su correspondiente seguimiento.

Serán <u>rechazadas</u> todas aquellas respuestas que ingresen con un nuevo código de postulación siendo la UNICA vía aceptable responder a los ajustes solicitados desde la solicitud inicial.

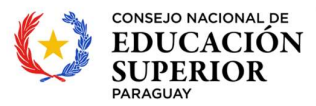

2. Una vez accedido al sistema, el usuario debe ir a la opción "Tareas" en el menú superior, y seleccionar la tarea que tiene como numero de postulación aquella que fue notificada por correo y cuyo estado se **encuentra** con estado "Pendiente".

| SPI                  |           |                |                   | Seguimiento 🛛 Q  🦉 📇 it                                                                                    | nformatica@cones.g 🔻 | 3          |            |
|----------------------|-----------|----------------|-------------------|----------------------------------------------------------------------------------------------------|----------------------|------------|------------|
|                      | Inicio    |                | Vis Postulaciones | Tareas                                                                                                    | Organizaciones       |            |            |
| Tareas               |           |                |                   |                                                                                                    |                      |            |            |
| Mis Tareas Continuar |           |                |                   | Filtrar v Alerta;                                                                                          | *                    | Estado:    | *          |
| Tarea                | Días trar | Dias estableci | Postulación       | Datos de postulación                                                                                       | Convocatoria         | Fecha ↓    | Estado     |
| SOLICITUD            | 0         | No se esta     | MECO01-1108       | Evaluación de Proyecto Educativo<br>Oferta Academica - Actualización<br>Universidad Autónoma San Sebastian | Mesa de Entrad       | 06-06-2025 | pendiente  |
| SOLICITUD            | 0         | No se esta     | MECO01-1108       | Evaluación de Proyecto Educativo<br>Oferta Academica - Actualización<br>Universidad Autónoma San Sebastian | Mesa de Entrad       | 06-06-2025 | finalizado |

- 3. Una vez dentro de la tarea, el usuario postulante tiene acceso nuevamente a toda su solicitud pudiendo realizar ajustes sobre todo su contenido, esto dependiendo de que fue lo solicitado por el CONES.
- 4. En la pestaña Devolución, además de acceder nuevamente al comentario / motivo de devolución también cuenta con una opción para añadir un comentario al oficial del CONES y la posibilidad de adjuntar información / documentación adicional según si el caso así lo amerita.

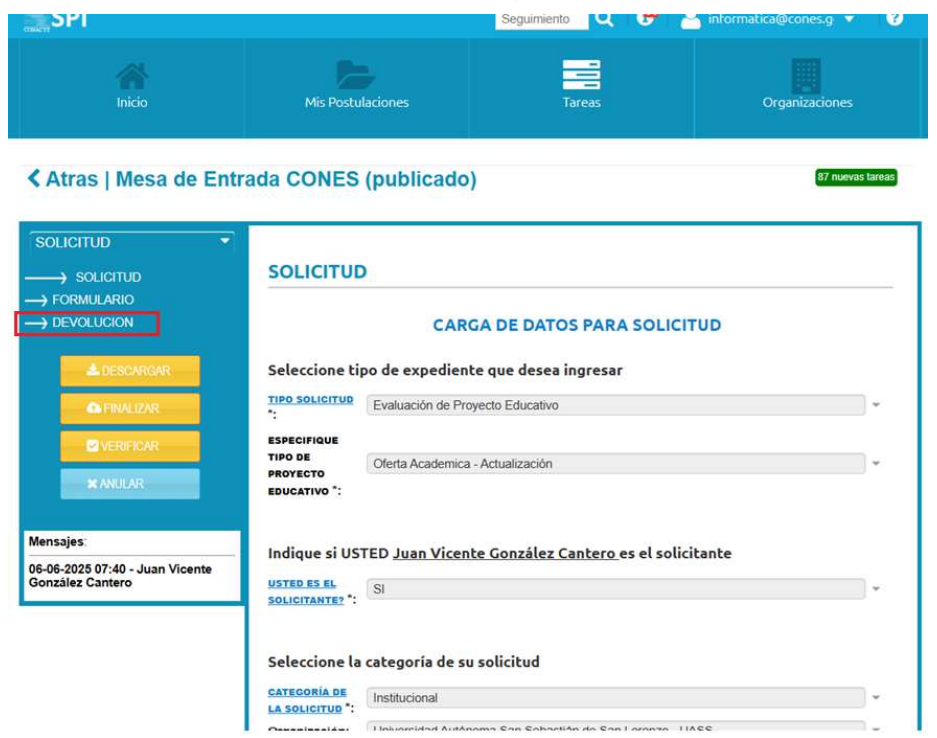

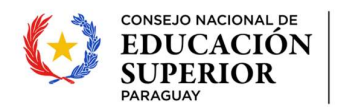

tekombo'epavê TETÂMEGUA

ÑOMOIRŨ'ATY Paraguái

| SOLICITUD                                          |                                                                                                    |  |  |  |  |  |
|----------------------------------------------------|----------------------------------------------------------------------------------------------------|--|--|--|--|--|
| -) SOLICITUD                                       | DEVOLUCION                                                                                                    |  |  |  |  |  |
| → FORMULARIO  → DEVOLUCION  ▲ DESCARGAR            | DESTINO MESA DE ENTRADA:<br>Devolver solicitud                                                                                           |  |  |  |  |  |
| C FINALIZAR                                        | COMENTARIO DE AJUSTE SOLICITADO<br>Favor adjuntar la nota firmada en formato PDF legible.                                                |  |  |  |  |  |
| VERIFICAR                                          |                                                                                                    |  |  |  |  |  |
| # ANULAR                                           | ADJUNTAR Ningún archivo                                                                                                    |  |  |  |  |  |
|                                                    | El tamaño máximo permitido, por archivo, es de 30MB.<br>Si su archivo supera este tamaño deberá dividirlo en archivos menores al máximo. |  |  |  |  |  |
| lensajes:                                          |                                                                                                    |  |  |  |  |  |
| 6-06-2025 07:40 - Juan Vicente<br>Sonzález Cantero | COMENTARIOS                                                                                                    |  |  |  |  |  |
|                                                    |                                                                                                    |  |  |  |  |  |
|                                                    |                                                                                                    |  |  |  |  |  |
|                                                    |                                                                                                    |  |  |  |  |  |
|                                                    | Guard                                                                                                    |  |  |  |  |  |

5. Una vez realizados los ajustes solicitados debe finalizar nuevamente la postulación haciendo clic en el botón "Finalizar" en el menú lateral a la mano izquierda.